# **MFA Set up Options**

Multi-Factor Authentication (MFA), or sometimes referred to as 2FA (two-factor authentication), is a process of providing two pieces of identification as your credentials when logging in into your account. This means that whenever you need to access, either your CUE email, Online Services, or Moodle, you will need to provide something that you know (your password), and something that you have (eg., PIN code sent to your phone or a piece of hardware).

You can use one or any combination of the options presented on the next page to implement MFA on CUE services:

- Option 1: Authenticator App
- Option 2: Hardware Token

### **Option 1: Authenticator App**

An authenticator app generates PIN codes on your phone for two-factor authentication. When logging in, you will enter your password and a PIN generated by your Authenticator app.

1. Download the Google Authenticator App (or similar OTP app) from the Android Play Store or the Apple Store onto your mobile device.

2. Login to Online Services for Faculty (https://onlineservices.concordia.ab.ca/) from another device, other than the phone where you have the Authenticator app.

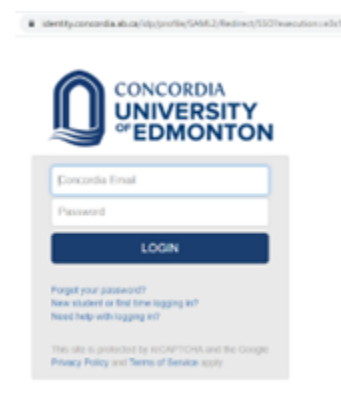

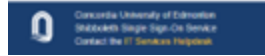

- 3. Go to My Account.
- 4. Choose Change password.

5. In the Multi-Factor Authentication section, choose Authenticator App.

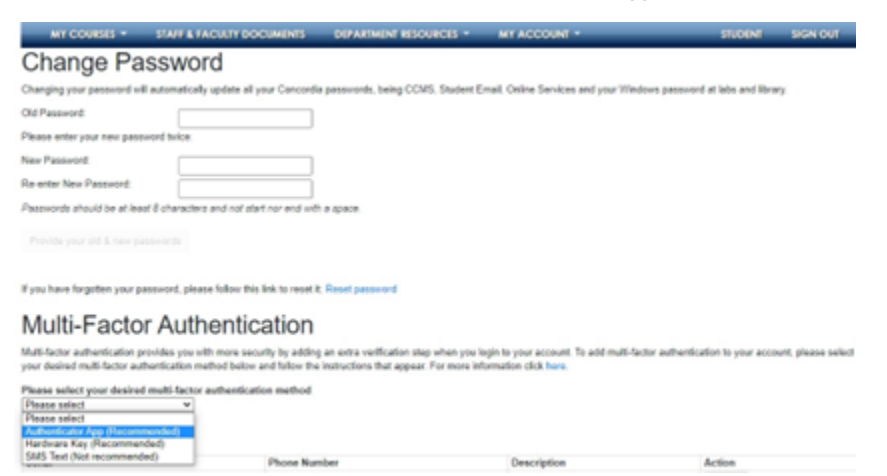

6. (Optional) Type in a Device description. Please make sure not to use the characters(" or ') in your device description.

7. Click on Add Device. A QR code will be generated, which you will need to scan with the downloaded Authenticator app.

8. Upon successful scan, your CUE account will be setup in your app. A new 6-digit code will be generated by the app every 30 seconds. You will need to enter your password and the displayed 6-digit code on your app whenever you need to login to your CUE account.

## **Option 2: Hardware Token**

#### (a video tutorial is also available here)

A hardware token is an actual physical USB key that you plug into your computer/laptop that is used to authenticate your account. These devices are available at the CUE Bookstore.

1. Login to Online Services for Faculty (https://onlineservices.concordia.ab.ca/)

# identity.concordia.ab.ca/idp/profile/SAML2/Redirect/SSOTexecution=e3s1

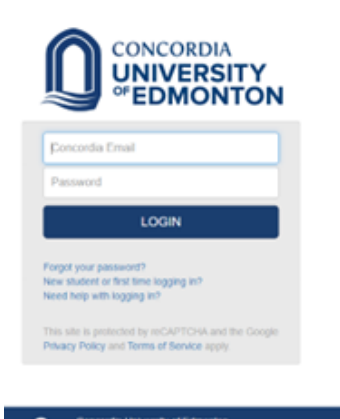

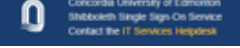

#### 2. Go to My Account.

#### 3. Choose Change password.

4. In the Multi-Factor Authentication section, choose Hardware key.

| MY COURSES -                  | STAFF & FACULTY DOCUMENTS                   | DEPARTMENT RESOURCES -            | MY ACCOUNT -                               | STUDENT                   | SIGN OUT |
|-------------------------------|---------------------------------------------|-----------------------------------|--------------------------------------------|---------------------------|----------|
| Change Pa                     | ssword                                      |                                   |                                            |                           |          |
| Changing your password will   | automatically update all your Concordia     | passwords, being CCMS, Student En | nail, Online Services and your Windows pas | sword at labs and library |          |
| Old Password:                 |                                             |                                   |                                            |                           |          |
| Please enter your new passe   | word twice:                                 |                                   |                                            |                           |          |
| New Password:                 |                                             |                                   |                                            |                           |          |
| Re-enter New Password:        |                                             |                                   |                                            |                           |          |
| Passwords should be at leas   | t 8 characters and not start nor end with   | a space.                          |                                            |                           |          |
|                               |                                             |                                   |                                            |                           |          |
| If you have forgotten your pa | ssword, please follow this link to reset it | Reset password                    |                                            |                           |          |
| Multi-Facto                   | r Authentication                            |                                   |                                            |                           |          |

Multi-factor authentication provides you with more security by adding an extra verification step when you login to your account. To add multi-factor authentication to your account, please select your desired multi-factor authentication method below and follow the instructions that appear. For more information click here.

| Please select your desired multi-factor | rauthentication method |             |        |  |
|-----------------------------------------|------------------------|-------------|--------|--|
| Please select 👻                         |                        |             |        |  |
| Please select                           |                        |             |        |  |
| Authenticator App (Recommended)         |                        |             |        |  |
| Hardware Key (Recommended)              |                        |             |        |  |
| SMS Text (Not recommended)              | Phone Number           | Description | Action |  |

#### 5. Click on Add Device.

6. (Optional) On the next screen, type in a device description, then click on **Next**. **Note**: Please make sure not to use the characters(" or ') in your device description.

| Hardware Key Registration                                              |                            | ×                |
|------------------------------------------------------------------------|----------------------------|------------------|
| You can enter a device description<br>want to know which one is which. | in case you add multiple d | evices later and |
| Device Description (optional):                                         | I                          | Next             |
|                                                                        |                            |                  |

- 7. Plug into a USB slot the hardware token device that you will use into your computer/laptop, and click on Add Device
- 8. Confirm the information displaying on your screen by clicking on **OK**.

| Windows 5              | ecurity                                                 |                      | ; |
|------------------------|---------------------------------------------------------|----------------------|---|
| Securit                | y key setup                                             |                      |   |
| Set up yo<br>tfa-1.com | ur security key to sign in<br>cordia.ab.ca/ttype/u2f as | to https://cue-      |   |
| This requ<br>Corporati | est comes from Firefox, p<br>on.                        | published by Mozilla |   |
| _                      | (X                                                      | Count                |   |

9. Your hardware key should now begin flashing green. Touch the flashing circle on your hardware key.

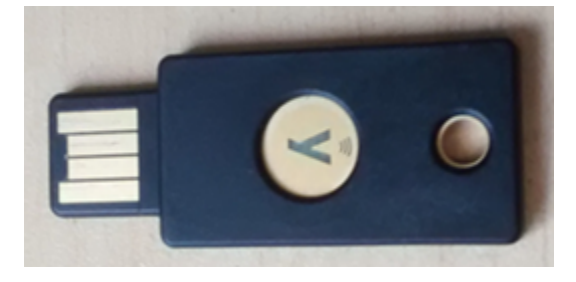

10. Once you get the confirmation that hardware token has been registered to your device, click on Close to complete the set up.

If you have any questions please send them to helpdesk@concordia.ab.ca or call us at 780-479-9316.

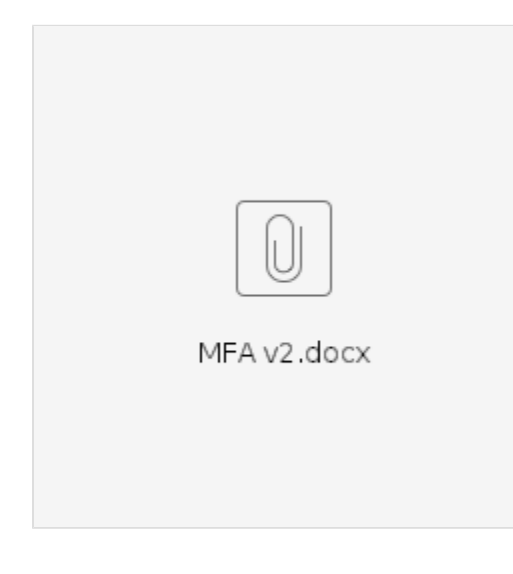

1

## **Related articles**

- MFA Set up Options
- Set or Reset Password for Student Club or Role Account
- IT Orientation

- Wordpress Development Website Access Information
  Set Up Keepass